# Guia TI de Boas-Vindas

BR

TRANSPETRO

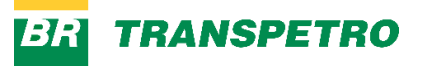

Bem-vindo(a)!

Esta cartilha foi criada para auxiliar você no acesso à rede da nossa empresa. Se tiver alguma dúvida, entre em contato com a área de Tecnologia da Informação, responsável pela elaboração deste material.

Esperamos que este guia seja útil!

#VamosJuntos

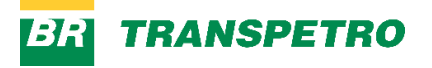

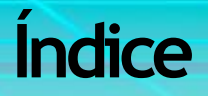

- <u>Como realizar o primeiro acesso</u>
- <u>Conexão via VPN</u>
- <u>Acesso ao Múltiplo Fator de Autenticação (MFA)</u>
- <u>Acesso à caixa de correio (e-mail) e demais aplicações</u>
   <u>Microsoft 365</u>
- Acesso a pastas da rede
- Políticas e Procedimentos
- Outros Acessos
- <u>Cultura Digital</u>
- <u>Canais de entrada de solicitações de serviço e suporte</u> <u>técnico</u>
- Utilização do GETIC WEB

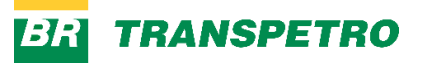

### Como realizar o primeiro acesso

- 1. Você vai receber seu usuário e senha inicial através do seu e-mail alternativo cadastrado na Transpetro. Caso não tenha recebido este e-mail, peça ajuda para a equipe de TI que estará no local;
- 2. Com esses dados você deverá realizar o login inicial em seu equipamento;
- Após realizar o login, será necessário abrir um navegador e acessar o Identidade Petrobras (<u>https://identidade.petrobras.com.br</u>) para realizar a troca de sua senha, conforme as instruções a seguir:
  - a) Logar com sua chave e senha inicial;

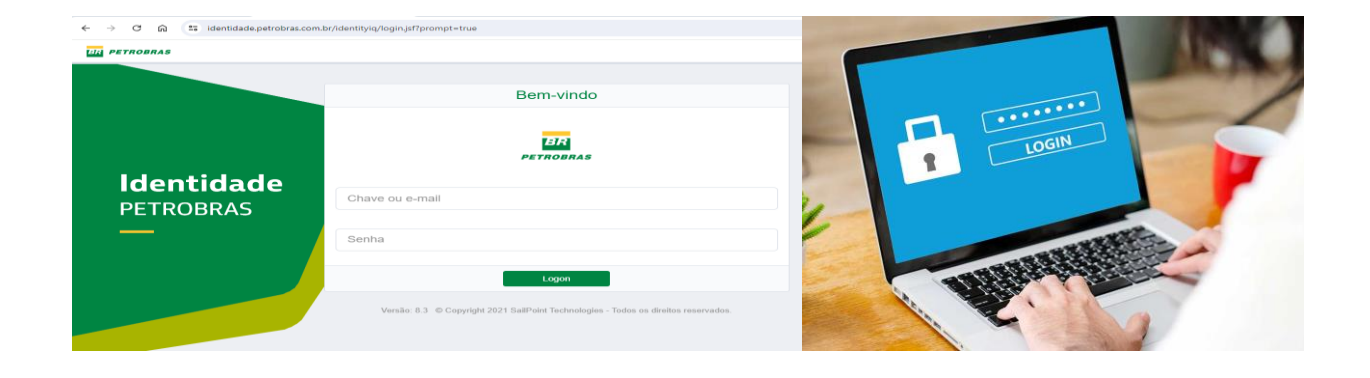

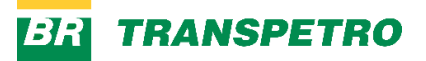

### Como realizar o primeiro acesso

#### b) Na página inicial selecione o item Trocar Senha;

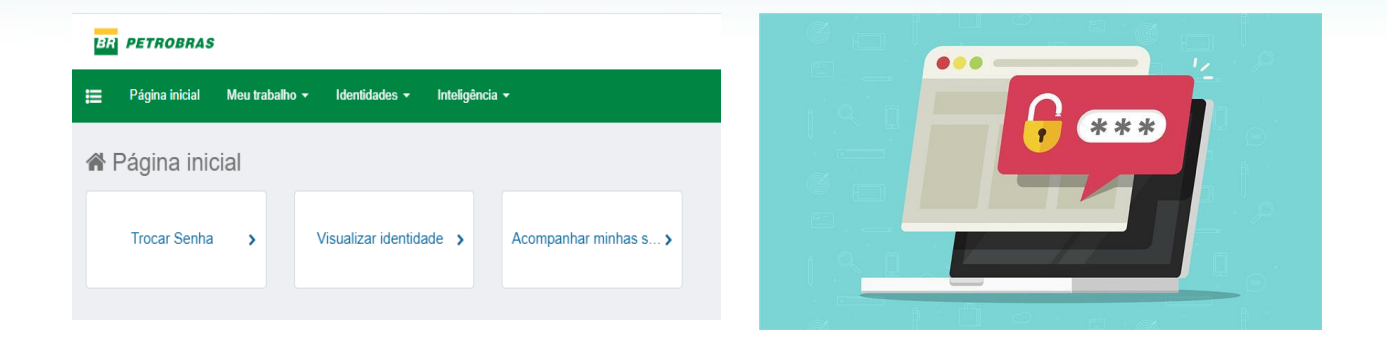

c) Digite a senha atual e a nova senha, seguida da confirmação da nova senha. Ela deve estar de acordo com as orientações da política de senhas da Petrobras que estará disponível conforme tela abaixo.

Siga com atenção as orientações fornecidas no Sistema.

|                                                                                                    | Alenção                                                                                                    |                                                                                                    |
|----------------------------------------------------------------------------------------------------|----------------------------------------------------------------------------------------------------|----------------------------------------------------------------------------------------------------|
| A troca de senha serà efetuada em segundi<br>Dez minutos após o recebimento desse e n<br>WINDOWS com a nova senha.<br>Caso voco esteja secasando renotamento,<br>interna Petrotava via VPN utilizando ACOP<br>Peren de senho se via VPN utilizando ACOP | o plano e vocé receberá um e-mail ao final do pro<br>nall, será necessário BLOQUEAR E DESBLOQUE/<br>esse processo deve ser feito estando conectado<br>N ou Cisco AnyConnect.                                                                                                    | esso.<br>R O<br>I rede                                                                                                    |
| r en a under ar a sentra do ambiente notes sig                                                                                                    | a o procedimento inocar senha do Notes .                                                                                                    |                                                                                                    |
| Troca de senha                                                                                                    |                                                                                                    | Politica da senha                                                                                                    |
| Troca de senha<br>Senha atual:                                                                                                    | a procedumento "rocar senna do rotes".<br>X A senha d                                                                                                    | Política da senha<br>re posur no míneo 10 caracteres dentre atlanuméncos é especan;                                                                                                    |
| Troca de senha<br>Senha atual:                                                                                                    | A Section     A Section     A Section     A Section                                                                                                    | Pulhica da sonha<br>e possur no minero 10 cancileres dentre atanunéncos e especan,<br>re conter cancileres de tels das qualto categorias a segur,                                          |
| Troca de senha<br>Troca de senha<br>Senha atual:<br>Nova senha:                                                                                                    | A seria a                                                                                                    | Política da sonha<br>Política da sonha<br>e possur no minmo 10 caracteres dentre atlanunéncos e especaix,<br>es conter caracteres de tels das qualto categorias a segur,<br>docutas;       |
| Troca de senta<br>Senha atual:<br>Nova senha:                                                                                                    | A Sector of Sector of | Políticas da sonha<br>er posaur no mismo 10 canacteres dentre atlanuméncos e especane,<br>er conter casacteres de três das quatro categorias a segur,<br>docutas;<br>docutas;              |
| Troca de senha<br>Senha atual:<br>Nova senha:<br>Confirmar nova senha:                                                                                                    | X A sorta 0     X A sorta 0     X A sorta 0     X A sorta 0     Lettas m     Lettas m     Lettas m                                                                                                    | Política da sonha<br>re possur no mismo 10 canacteres dentre ataxunéncos e especan,<br>ve conter canacteres de três das quatro categorias a segur,<br>documa;<br>alocara;<br>4 s finimero; |

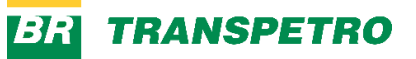

### Conexão via VPN

O acesso à Rede Corporativa quando você estiver **fora das instalações** da empresa deve ser realizado através da aplicação CISCO SECURE CLIENT.

Esse recurso é necessário para os empregados que atuam em modelo híbrido.

Se for o seu caso, após orientação do seu gestor, abra um chamado nos canais de atendimento da TI, conforme item <u>Canais de entrada de solicitações de serviço e suporte técnico</u> deste documento para registro da solicitação.

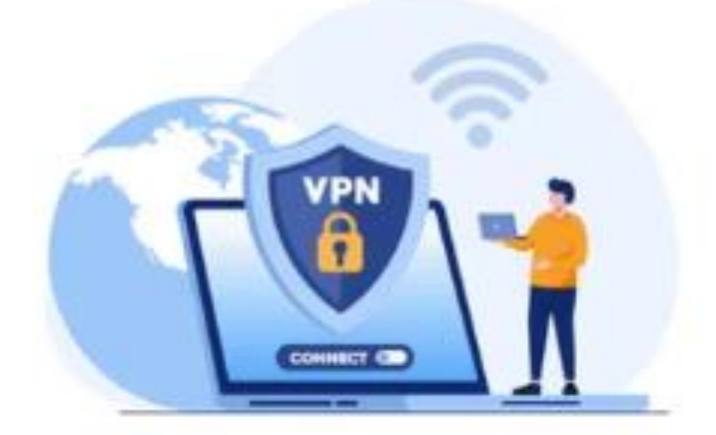

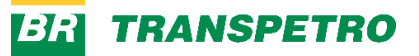

# Acesso ao Múltiplo Fator de Autenticação (MFA)

O MFA (Múltiplo Fator de Autenticação) é utilizado para aumentar a segurança no acesso à rede corporativa.

Para isso, foi implantada uma segunda forma de autenticação, onde a verificação ocorrerá em duas etapas.

A primeira etapa é a sua senha e a segunda etapa poderá ser realizada utilizando uma das duas formas abaixo:

- Habilitando o envio de um código de acesso por SMS;
- Ativando token virtual no celular.

Nossa equipe de atendimento do Balcão ou nosso atendimento do Service Desk poderá auxiliá-lo (a) no cadastro deste segundo fator de autenticação.

Você também terá acesso aos documentos Manual do usuário - cadastro métodos MFA e Reset de senha com o passo a passo de utilização desse recurso.

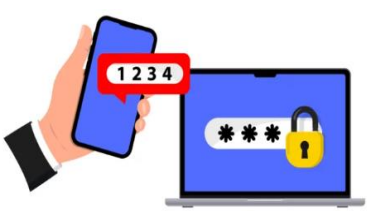

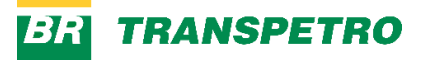

## Acesso à caixa de correio (e-mail) e demais aplicações Microsoft 365

Você poderá acessar a sua caixa de correio utilizando o Outlook através do endereço outlook.com ou através do aplicativo para desktop que já estará instalado em seu equipamento.

A autenticação é utilizada com o seu endereço de e-mail senha utilizada para acesso mesma а à rede e corporativa.

Após realizar o acesso, também estarão disponíveis outras aplicações Microsoft 365, como:

SharePoint; OneDrive; Aplicações Office (Word, Excel, PowerPoint...).

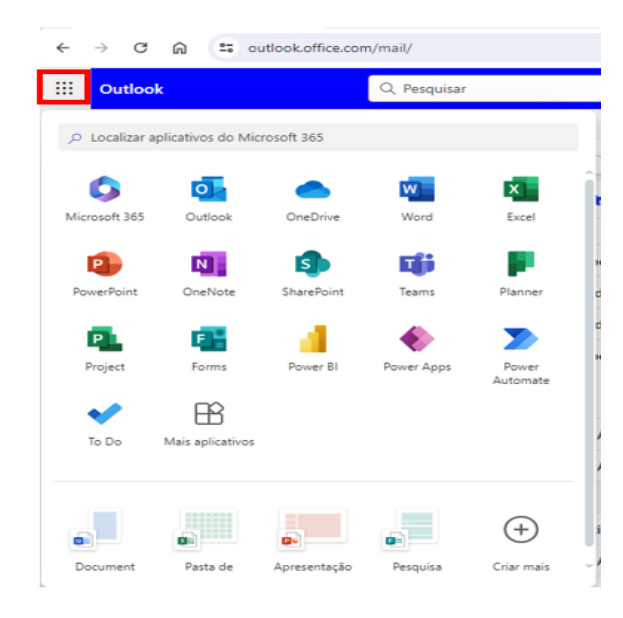

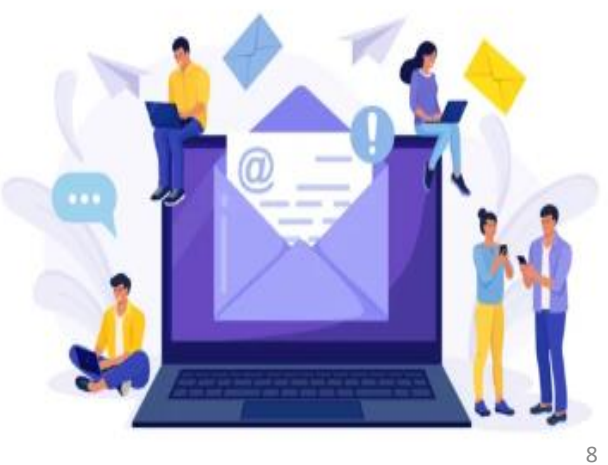

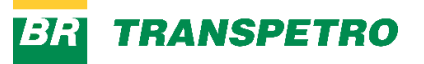

### Acesso a pastas da rede

A Transpetro possui recursos de rede que permitem o armazenamento de seus dados corporativos.

Após chegar ao seu local de trabalho, informe-se junto ao seu gestor sobre suas necessidades de acesso a esses recursos.

Caso seja necessário siga os passos abaixo.

Acessar o CAR através do endereço https://car.petrobras.com.br/; Clicar em Solicitar/Revogar acesso;

| Tecnologia da Informação e Telec | omunicações                              |
|----------------------------------|------------------------------------------|
| Controle e Auditoria de Aco      | esso a Arquivos da Rede                  |
| Página Inicial                   |                                          |
| Seguna Inicial                   |                                          |
| Solicitar/Revogar Acesso         | Peça acesso/revogação às pastas de rede. |
| Relatórios                       | Relatórios.                              |
|                                  |                                          |

Clicar em Solicitar acesso;

| Solicitar/Revogar Acesso                                                                        |                              |                                                                                    |
|-------------------------------------------------------------------------------------------------|------------------------------|------------------------------------------------------------------------------------|
| — Novas Solicitações —                                                                          | Solicitar acesso             | - Revogar acesso                                                                   |
| Pesquisa de Solicitações Empresa * Selecionar Diretório T Campos marcados com * são obrigatório | Lotação *<br>Status<br>Todos | Processo     Classificação       Todos     Todas       Data da Solicitação       J |
|                                                                                                 | Pesquisar                    | 🞇 Cancelar                                                                         |

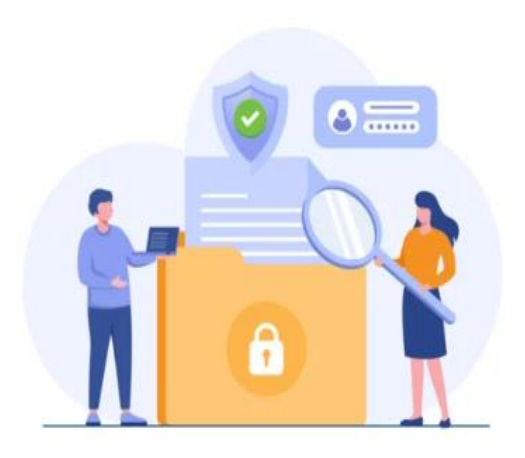

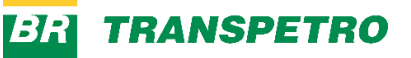

### Acesso a pastas da rede

# Preencher os campos da tela a seguir com os dados solicitados;

#### **EMPRESA**: TRANSPETRO;

GERÊNCIA: Estrutura responsável pela pasta (basta começar a digitar as iniciais da gerência); CLASSIFICAÇÃO: NP-1, NP-2, NP-3 ou NP-4;

No caso de classificação NP-1 não é necessário informar o diretório, pois, o acesso é disponibilizado em todas as pastas.

**DIRETÓRIO**: necessário informar em qual a pasta deseja o acesso, ex.: INTERNO;

PERMISSÃO: Leitura (apenas lê os arquivos) -Escrita/Leitura (lê os arquivos e permite criar e editar); DIGITE OU COLE AS CHAVES (SEPARADA POR VÍRGULA): Chave de quem irá receber o acesso a pasta. Digitar a (s) chave (s) e clicar em VALIDAR USUÁRIOS; CAMINHO: veja que o campo é preenchido automaticamente com as informações dos campos Gerência, Classificação e Diretório; OBSERVAÇÃO: O preenchimento é opcional;

### Clicar em Incluir solicitação;

| Caminho<br>\\transp\TRANSPETRO\TP\TP_DSERV_TD_SERVTIC\NP-2\INTERNO |
|--------------------------------------------------------------------|
| Incluir Solicitação<br>Solicitações                                |
| Observação (opcional)                                              |
| Solicitar Cancelar                                                 |

### Clicar em Solicitar.

| ncluir Solk | citação       |  |  |
|-------------|---------------|--|--|
| solicitaçõe | 6             |  |  |
| Observaçã   | io (opcional) |  |  |
|             |               |  |  |
|             |               |  |  |
|             |               |  |  |
|             |               |  |  |

| (manage (#))                                                   |                             |
|----------------------------------------------------------------|-----------------------------|
| Empresa()                                                      |                             |
| Selecionar                                                     | v                           |
| Gerência (digite as iniciais da gerência)(*)                   |                             |
|                                                                |                             |
| Classificação(*)                                               |                             |
| Selecionar                                                     | v                           |
| Diretório                                                      |                             |
| Apenas o caminho do diretório, abaixo da o                     | classificação. Não use o ca |
| Permissão                                                      |                             |
| C Leitura C Escrita/Leitura                                    |                             |
| Digite ou cole as chaves (separada por virg                    | ula)(*) Validar Usuários    |
|                                                                |                             |
|                                                                |                             |
|                                                                |                             |
|                                                                |                             |
|                                                                |                             |
|                                                                |                             |
| ncluir Solicitação                                             |                             |
| ncluir Solicitação                                             |                             |
| ncluir Solicitação<br>Solicitações                             |                             |
| ncluir Solicitação)<br>Solicitações<br>Observação (opcional)   |                             |
| ncluir Solicitação<br>Solicitações<br>Observação (opcional)    |                             |
| incluir Solicitação<br>- Solicitações<br>Observação (opcional) |                             |
| incluir Solicitação<br>Solicitações<br>Observação (opcional)   |                             |
| incluir Solicitação<br>Solicitaçãos<br>Observação (opcional)   | Solicita Cancelar           |
| Incluir Solicitação<br>Solicitaçães<br>Observação (opcional)   | Solicitar Cancelar          |

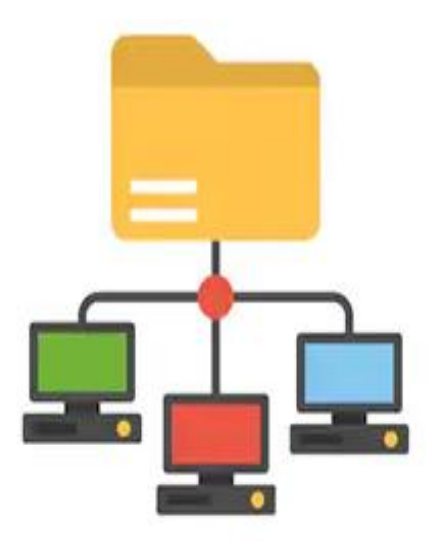

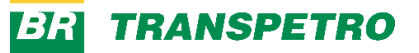

### Políticas e Procedimentos

Você pode e deve consultar o nosso Sistema Integrado de Gestão de Políticas e Padrões da Transpetro.

Para isso basta acessar o endereço: <a href="https://sinpet.transpetro.com.br">https://sinpet.transpetro.com.br</a>.

Pronto, agora você poderá consultar os documentos clicando em Padrões/Consultar Padrões:

A partir desse momento, é possível consultar um padrão específico fazendo a busca ou consultar todos os padrões ativos existentes na empresa, clicando no botão Pesquisar.

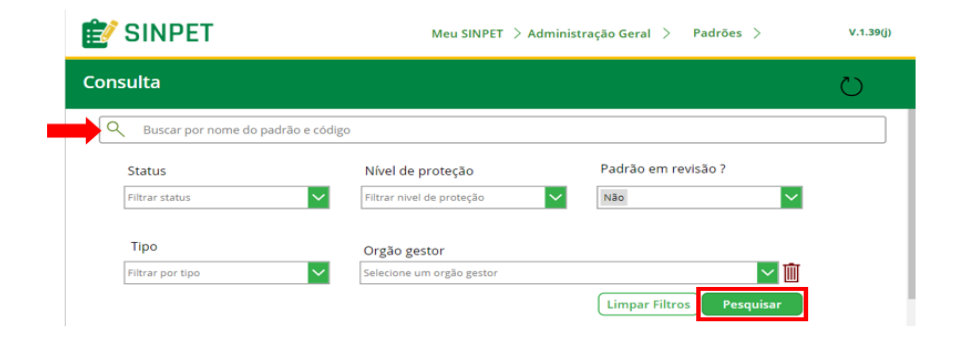

A Transpetro possui padrões publicados referentes às várias áreas da empresa.

Referente à TI destacamos para sua atenção:

Políticas e Diretrizes de Segurança da Informação; Política para Solicitação e Utilização dos Equipamentos de Informática e Serviços de Telecomunicações.

| Título                                                                                         | Orgão Gestor     | Código         | Status | Migrado |                         |
|------------------------------------------------------------------------------------------------|------------------|----------------|--------|---------|-------------------------|
| DIRETRIZ DE PROTEÇÃO DE DADOS<br>PESSOAIS E PRIVACIDADE                                        | TP/PRES/GAPRE/SI | DI-0TP-00029-0 | Ativo  | SIM     | $\overset{\sim}{\odot}$ |
| DIRETRIZ DE IDENTIFICAÇÃO DO<br>GRAU DE SIGILO E DO TRATAMENTO<br>DAS INFORMAÇÕES CORPORATIVAS | TP/PRES/GAPRE/SI | DI-0TP-00036-0 | Ativo  | SIM     | $\overset{\sim}{\odot}$ |

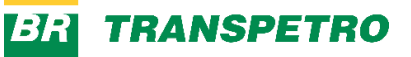

### **Outros Acessos**

Portal Transpetro (Intranet) - Onde é possível conhecer um pouco mais da empresa, além de obter recursos internos como manuais, guias e políticas da empresa.

Acessado através do endereço

https://transpetro.sharepoint.com/sites/intranet/.

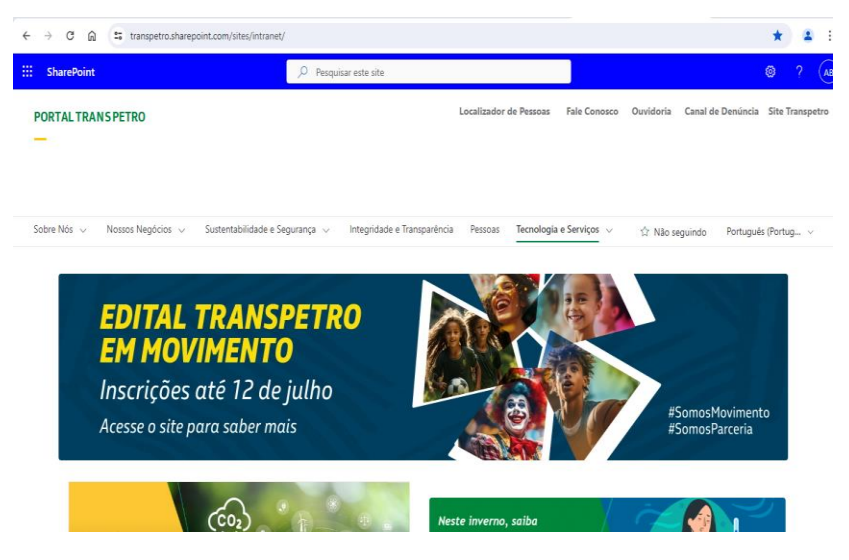

Sistemas Específicos da Atividade - Sempre que houver necessidade de acesso a um Sistema, será necessário entrar em contato com a equipe de atendimento através dos canais mencionados no item a seguir, para registro da solicitação e atendimento.

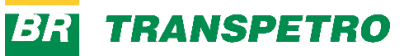

## **Cultura Digital**

A gerência da Cultura Digital será sua parceira nessa jornada de adaptação ao seu novo cotidiano digital na Transpetro. Em sua Comunidade de Interesse, entre outras coisas, você encontra orientações sobre:

- Trilhas de desenvolvimento e uso de ferramentas
- Acessibilidade Digital

#### Acesse o link

https://transpetro.sharepoint.com/sites/CulturaOrgan izacional/SitePages/Cultura-Digital.aspx

Contato: culturadigital@transpetro.com.br

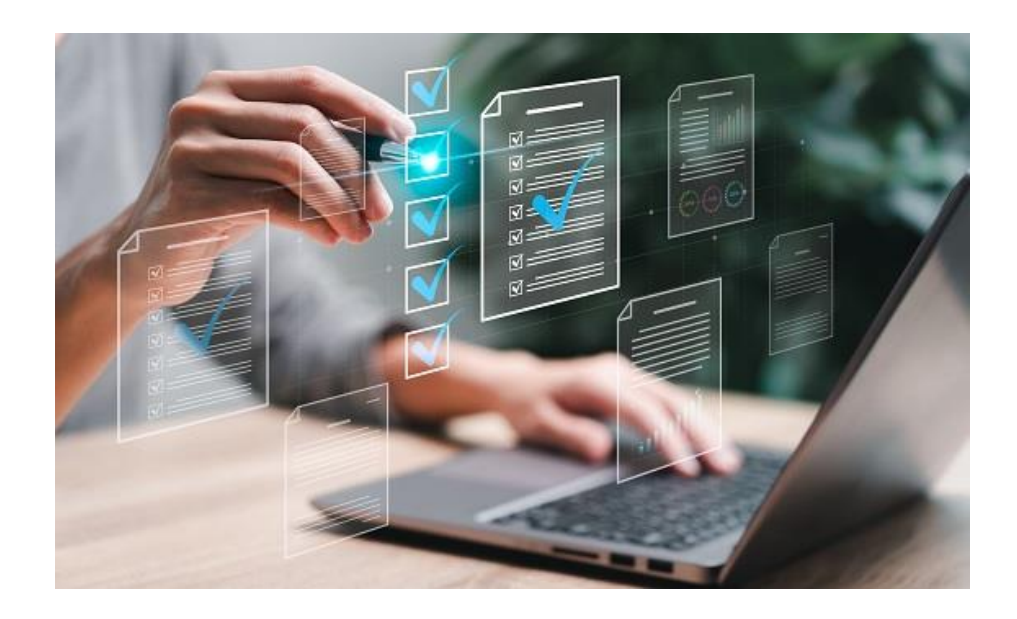

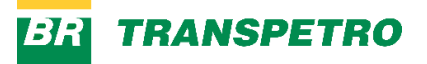

### Canais de entrada de solicitações de serviço e suporte técnico

A Gerência de Tecnologia da Informação possui um ponto único para abertura de chamados junto ao Service Desk, com multicanais de entrada. São eles:

Através do sistema GETIC WEB que pode ser acessado utilizando o endereço <u>https://geticweb.transpetro.com.br</u>.

Atendimento por telefone, disponível para todos os usuários da Transpetro:

Telefone interno (Ramal): 740-1000 Telefone externo: (21) 3211-1000

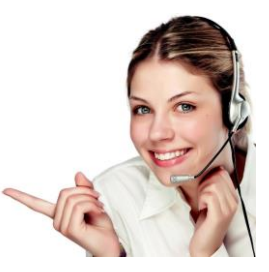

Atendimento por e-mail - Utilizado SOMENTE para ATENDIMENTO A NAVIOS.

Nos casos de atendimento a navios, os chamados são realizados pelos comandantes, chefes de máquinas e imediatos, de forma a facilitar a sua abertura.

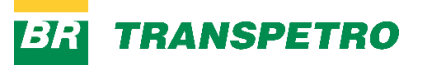

## Utilização do GETIC WEB

No <u>Portal Transpetro</u> está disponível o manual de utilização.

Para acessá-lo pesquise por Manual de uso do GETIC WEB - Solicitantes.

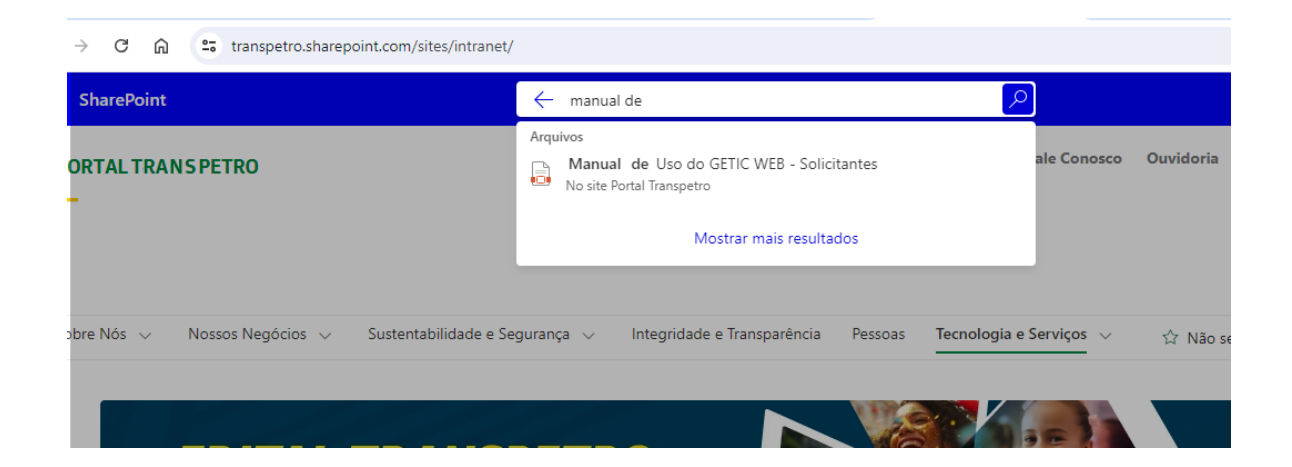

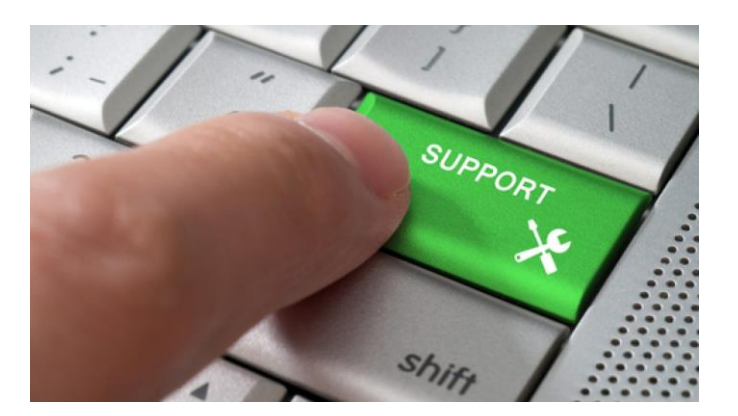

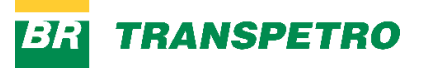

A Gerência da Tecnologia da Informação está à disposição para apoiar você em qualquer necessidade que possa ter.

Não hesite em nos procurar utilizando os nossos canais de atendimento, para suporte técnico, dúvidas, solicitação de serviços ou qualquer outra necessidade relacionada à TI.

Estamos aqui para garantir que suas ferramentas tecnológicas funcionem da melhor maneira possível.

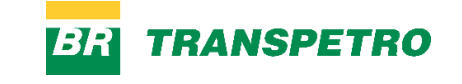

# Obrigad@!

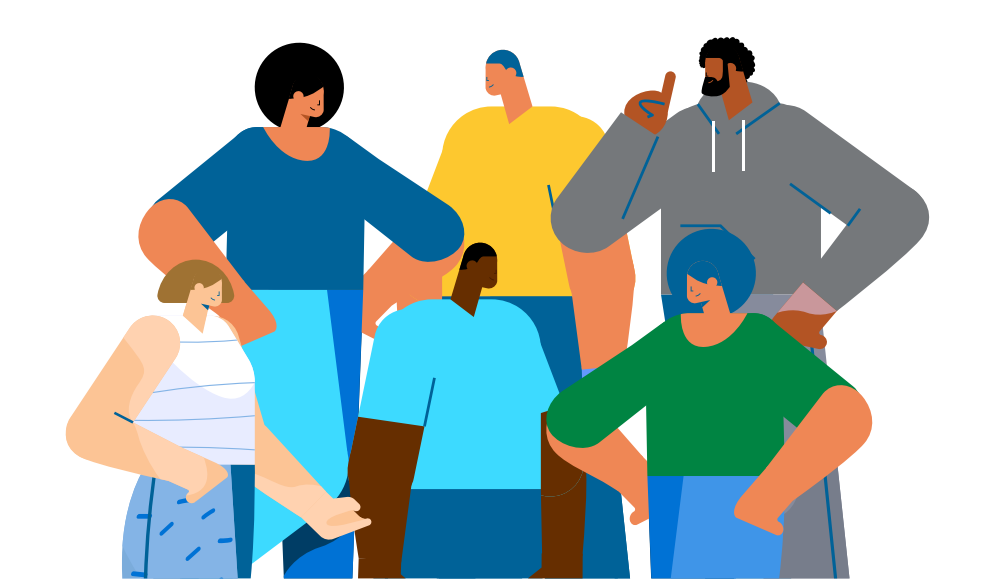